# STARTRECHTWECHSEL BEANTRAGEN ÜBER PHOENIX

(möglich im Zeitraum: 01.10.-30.11.)

- Anleitung für VEREINE –

1. In Phoenix einloggen

https://lvs.it4sport.de

## 2. Zur Rolle "Vereinsaccount-Admin" wechseln

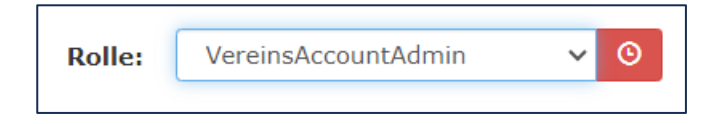

3. Unter dem Reiter "Pässe" den Button "+ Startrechtwechsel/Startpassantrag anstoßen" klicken

| A Vereinsaccount        | Pässe                    |                                     |                   |     |               |            |   |
|-------------------------|--------------------------|-------------------------------------|-------------------|-----|---------------|------------|---|
| Pässe Anträge           |                          |                                     |                   |     |               |            |   |
| Verein:                 |                          | ✓ Nachname:                         |                   |     | Vorname:      |            | i |
| Jahrgang von<br>(JJJJ): |                          | Jahrgang bis (JJJJ):                |                   | Gü  | ltig ab (>=): | <b>m</b>   |   |
| Pass-Nr:                |                          | Pass-Nr Extern:                     |                   | Gül | tig bis (<=): |            |   |
| Geschlecht:             | Keine Auswahl 🗸          |                                     |                   |     | Status:       | Alle       |   |
| Q < 25 >                | 4094 Ergebnisse Startree | chtwechsel/Startpassantrag anstoßen | ) 🖹 🚔 Einzeldruck |     |               |            |   |
| Pass-Nr.                | Nachname                 | Vorname                             | Geburtstag        | m/w | Gültig ab     | Inaktiv ab |   |

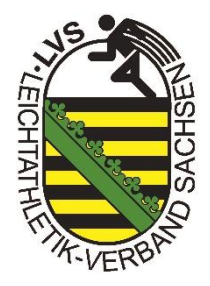

# A SACHSEN

# 4. Athlet suchen

- → Daten vollständig eingeben
- $\rightarrow$  Button "Person suchen" klicken
- → bei einem Startrechtwechsel ist der Athlet schon in der Datenbank vorhanden und es erscheint folgendes Fenster:
  - Hinweis: falls das nicht der Fall sein sollte: richtige Schreibweise? Doppelname?
- $\rightarrow$  Button "Weiter" klicken

| Neuer Passantrag |                       |        |                 |                                 | /               |         |
|------------------|-----------------------|--------|-----------------|---------------------------------|-----------------|---------|
| Athlet           |                       | Passda | aten            | •                               | Zusammenfassung |         |
| Verein           | Musterverein          | ~      | Es wurde eine P | erson in der Datenbank gefunden |                 |         |
| Geschlecht       | männlich              | ~      |                 | Nacharana Veranna               | Cohurtotage     | Varband |
| Vorname          | Max                   |        | PassNr          | Mustermann. Max                 | 01.01.2001      | SN      |
| Nachname         | Mustermann            |        | SN0000001       | TSG Musterverein                | 01.01.2018      |         |
| Geburtstag       | 01.01.2001            |        | → Weiter        |                                 |                 |         |
|                  | Q Person suchen Reset |        |                 |                                 |                 |         |
|                  |                       |        |                 |                                 |                 |         |

#### 5. Passdaten

- ightarrow Daten des Athleten **vollständig** ausfüllen
- → KEINE Mailadressen der Vereine verwenden!!
- → "Gültig ab:" 01.01. des Folgejahres!

# $\rightarrow$ "Antrag senden" klicken

 → über die E-Mail-Adresse erhält der Athlet im Anschluss die Information über die Antragstellung des Startrechtwechsels und den Datenschutz
→ über einen Bestätigungslink in der E-Mail, muss der Athlet seine Zustimmung geben

| Athlet<br>suchen  |                                                   | Passdaten |
|-------------------|---------------------------------------------------|-----------|
| Nachname, Vorname | Mustermann, Max                                   |           |
| Alter Pass        | SN000001                                          |           |
| Alter Verein      | SN0000080 / TSG Musterverein                      |           |
| Verein            | Musterverein                                      | ~         |
|                   | Bitte geben Sie die Kontaktdaten des Athleten an. |           |
| E-Mail            |                                                   |           |
| Nationalität:     | Deutschland                                       | ~         |
| Strasse:          |                                                   |           |
| PLZ:              |                                                   |           |
| Ort:              |                                                   |           |
| Gültig ab:        | 01.01.20XX                                        |           |
|                   | Antrag senden                                     |           |

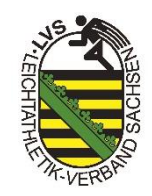

#### 5.1 Passdaten bei Minderjährigen Athleten

- ightarrow Daten des Athleten **vollständig** ausfüllen
- → bei Minderjährigen Athleten muss eine erziehungsberechtigte Person angegeben werden
- → KEINE Mailadressen der Vereine verwenden!!
- → "Gültig ab:" 01.01. des Folgejahres!
- → "Antrag senden" klicken
- → über die E-Mail-Adresse erhält der Erziehungsberechtigte im Anschluss die Information über die Antragstellung des Startrechtwechsels und den Datenschutz → über einen Bestätigungslink in der E-Mail, muss der Erziehungsberechtigte seine Zustimmung geben

| $\bigcirc$        |                                                   |                          |                 |
|-------------------|---------------------------------------------------|--------------------------|-----------------|
| Athlet<br>suchen  |                                                   | Passdaten                | Zusammenfassung |
| Nachname, Vorname | Mustermann, Max                                   | Erziehungsberechtigte*r: |                 |
| Verein            | Musterverein                                      | Vorname.                 |                 |
|                   |                                                   | Nachname:                |                 |
|                   | Bitte geben Sie die Kontaktdaten des Athleten an. | E-Mail:                  |                 |
| E-Mail            |                                                   |                          |                 |
| Nationalität:     | Deutschland                                       |                          |                 |
| Strasse:          |                                                   |                          |                 |
| PLZ:              |                                                   |                          |                 |
| Ort:              |                                                   |                          |                 |
| Gültig ab:        | 01.01.20XX                                        |                          |                 |
|                   | Antrag senden                                     |                          |                 |

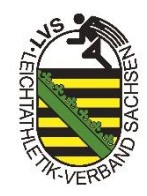

#### 6. Zusammenfassung

- → der Athlet (bzw. Erziehungsberechtigte bei Minderjährigen) sowie der alte Verein erhalten eine Benachrichtigung per E-Mail über den Wechsel und müssen diesen bestätigen
- → erfolgt nach Ablauf einer Frist von 3 Wochen keine Erklärung des abgebenden Vereins, gilt die Freigabe nach DLO §4.3.2.4 als erteilt
- $\rightarrow$  liegen alle Bestätigungen vor, erfolgt die Bearbeitung durch den Verband
- → bei erteilter Genehmigung durch den Verband werden der Athlet bzw. Erziehungsberechtigte und der aufnehmende Verein per E-Mail informiert

| Passantrag wurde enoigreich eisteilt.                                                    |               |
|------------------------------------------------------------------------------------------|---------------|
| Mustermann, Max (01.01.2001)                                                             |               |
| Pass: SN0000001 SN0000001 TSG Musterverein                                               |               |
| Antrag<br>SN0000011 / SN000000 Musterverein Ab 01.01.20XX                                |               |
| Bestätigung des Athleten                                                                 | $\overline{}$ |
| Bestätigung des alten Vereins, dass Passwechsel erfolgreich<br>durchgeführt werden kann. | -             |
| Bestätigung des neuen Vereins des Passantrags                                            | $\checkmark$  |
| Bearbeitung des Passantrags durch den Verband                                            | -             |
|                                                                                          |               |

## Bei Minderjährigen Athleten:

| Zustimmung Erziehungsberechtige*r                                              | ••                        |
|--------------------------------------------------------------------------------|---------------------------|
| Bestätigung des alten Vereins, dass Passwechsel e<br>durchgeführt werden kann. | rfolgreich -              |
| Bestätigung des neuen Vereins des Passantrags                                  | $\checkmark$              |
| Bearbeitung des Passantrags durch den Verband                                  | -                         |
| 🖌 Zurück zur Übersicht                                                         | + Weiteren Antrag stellen |

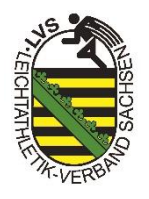

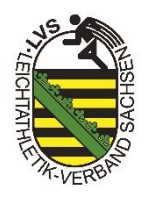

# 7. Übersicht

→ unter dem Reiter "Pässe" & "Anträge" kann jeder Verein den Bearbeitungsstatus der gestellten Anträge einsehen

| ↑ Vereinsaccount Pässe |              |                 |                           |              |                  |            |                    |                                                        |
|------------------------|--------------|-----------------|---------------------------|--------------|------------------|------------|--------------------|--------------------------------------------------------|
| Pässe (Anträge         |              |                 |                           |              |                  |            |                    |                                                        |
| Nachname:              |              |                 |                           | /orname:     |                  |            |                    | i                                                      |
| Verein:                | Musterverein |                 | ~                         |              |                  |            |                    |                                                        |
| Q < 25 > 1             | Ergebnis     | Startrechtwechs | el/Startpassantrag anstoß | en           |                  |            |                    |                                                        |
| AntragNr               | Nachname     | Vorname         | Geburtsdatum              | neuer Verein | Verein           | Gültig ab  | Antrag gestellt am | Status                                                 |
| SN0000011 🗘            | Mustermann   | Max             | 01.01.2001 (22)           | Musterverein | TSG Musterverein | 01.01.2024 | 04.10.2023         | $\bigcirc \bigcirc \oslash \bigcirc \bigcirc \bigcirc$ |

### Hinweis:

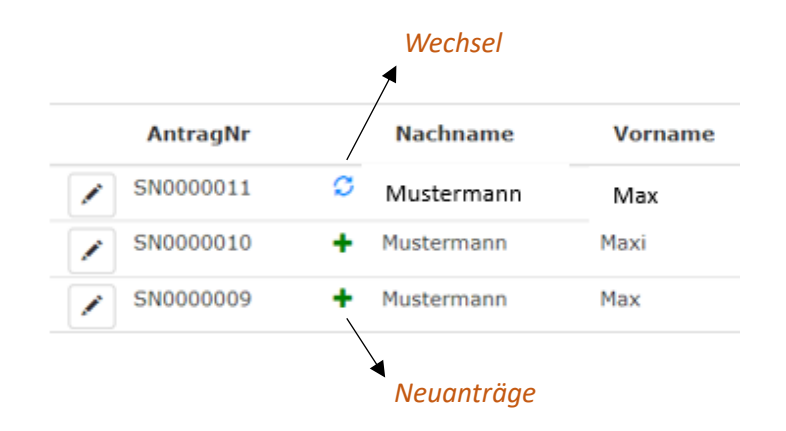

# 8. Was muss der Verein tun, wenn der Athlet selbst einen Startrechtwechselantrag gestellt hat?

 $\rightarrow$  alter sowie neuer Verein werden per E-Mail über den Antrag informiert

→ der Vereinsaccount-Admin kann in Phoenix über den Reiter "Pässe" und "Anträge" den Antrag bestätigen oder ablehnen

ightarrow dazu auf den Stift ganz vorne in der Zeile klicken

| Vereinsaccount Passe Anträge | isse            |                  |                            |              |                  |
|------------------------------|-----------------|------------------|----------------------------|--------------|------------------|
| Nachname:<br>Verein:         | <br>Musterverei | n v              | Vorr                       | name:        |                  |
| Q < 25 >                     | Ergebnis        | Startrechtwechse | l/Startpassantrag anstoßen |              |                  |
| AntragNr                     | Nachname        | Vorname          | Geburtsdatum               | neuer Verein | Verein           |
| SN0000011 🗘                  | Mustermann      | Max              | 01.01.2001 (22)            | Musterverein | TSG Musterverein |

| Bestätigung des Athleten                                                          |              | $\checkmark$     |            |
|-----------------------------------------------------------------------------------|--------------|------------------|------------|
| Bestätigung des alten Vereins, dass Pass<br>erfolgreich durchgeführt werden kann. | ••           |                  |            |
| Bestätigung des neuen Vereins des Passa                                           | -            |                  |            |
| Bearbeitung des Passantrags durch den V                                           | /erband      | -                |            |
|                                                                                   |              |                  |            |
| Letzter Wettkampf:                                                                | 25.09.2023   |                  | 28.09.2023 |
| ✓ Startrechtsantrag bestätigen                                                    | × Startrecht | santrag ablehnen |            |
|                                                                                   |              |                  |            |

 $\rightarrow$  es öffnet sich folgendes Fenster:

→ alter Verein: vor der Bestätigung Datum des letzten Wettkampfes eingeben

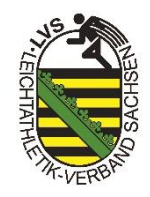